# Windows klient pro připojení na WireGuard Mikrotik

kvalitninavody.cz/windows-klient-pro-pripojeni-na-wireguard-mikrotik

| 8  | WireGuard — 🗆 🗙 |                      |        |                                |  | × |  |
|----|-----------------|----------------------|--------|--------------------------------|--|---|--|
| Tu | nely            | Záznamy              |        |                                |  |   |  |
|    | Př              | idat tunel 🔽 🗶 🎚     | Ctrl+0 | İmportovat tunel(y) ze souboru |  |   |  |
|    |                 | Přidat prázdný tunel | Ctrl+N |                                |  |   |  |

- 1. Stáhněte Wireguard klienta odtud: https://download.wireguard.com/windows-client/
- 2. Nainstalujte, spusťte, vlevo dole podle obrázku, klikněte u Přidat tunel na zobáček / Přidat prázdný tunel... /

7. července 2023

| 🔇 WireGuard |                                                     |        |                                | — | × |
|-------------|-----------------------------------------------------|--------|--------------------------------|---|---|
| Tunely      | Záznamy                                             |        |                                |   |   |
| Př          | idat tunel                                          |        | Importovat tunel(y) ze souboru |   |   |
|             | Importovat tunel(y) ze souboru Přidat prázdný tunel | Ctrl+O |                                |   |   |
|             | have prozenty concern                               | CULLIN |                                |   |   |

| 🚷 WireGu | ard                         | —         |   | $\times$ |
|----------|-----------------------------|-----------|---|----------|
| Tunely Z | áznamy                      |           |   |          |
|          | ت Vytvořit nový tunel       | ×         |   |          |
|          | Název:                      |           |   |          |
|          | Veřejný klíč: W3w           |           |   |          |
|          | [Interface]<br>PrivateKey = |           |   |          |
|          |                             |           |   |          |
|          |                             |           |   |          |
|          |                             |           |   |          |
|          |                             |           |   |          |
|          |                             |           |   |          |
|          |                             |           |   |          |
|          |                             |           |   |          |
|          | Uloži                       | it Zrušit |   |          |
|          |                             |           | _ |          |
| 🏪 Přida  | at tunel 👻 🛛 🕅              |           |   |          |

Potom klikněte na uložit, pak na Upravit a upravte text aby vypadal takto (kromě PrivateKey) PublicKey vložíte z Mikrotik serveru:

[Interface] PrivateKey = PrivátníKlíč Address = 10.200.0.3/32 DNS = 1.1.1.1 [Peer] PublicKey = ZrnZbytekPublicKlíče AllowedIPs = 10.200.0.0/24, 192.168.123.0/24 Endpoint = 178.178.178.178:13231 PersistentKeepalive = 30

Pozor! Na klientovi je nutné do AllowedIPs vložit všechny rozsahy, či adresy, kam bude vidět. Jinak se nedostane nikam.

## Na straně Mikrotiku

WireGuard / Peers / add +

| WireGuard                                                    |               |          |         |
|--------------------------------------------------------------|---------------|----------|---------|
| WireGuard Peers                                              |               |          |         |
| + - • * .                                                    | 7             |          |         |
| Interface                                                    | Public Key    | Endpoint | Endp    |
| Wireguard Peer <w3< td=""><td>N</td><td></td><td></td></w3<> | N             |          |         |
| Interface:                                                   | wireguard1    | ∓        | ОК      |
| Public Key:                                                  | W3w           |          | Cancel  |
| Endpoint:                                                    |               | •        | Apply   |
| Endpoint Port:                                               |               | -        |         |
| Allowed Address:                                             | 10.200.0.3/32 | \$       | Disable |
| Preshared Key:                                               |               | •        | Comment |
| Persistent Keepalive:                                        |               | •        | Сору    |
| Rx:                                                          | 1567.9 KiB    |          | Remove  |
| Tx:                                                          | 711.8 KiB     |          |         |
| <ul> <li>Last Handshake:</li> </ul>                          | 00:00:33      |          |         |
| 3                                                            |               |          |         |
| enabled                                                      |               |          |         |

Hotovo, klikněte na aktivovat na straně Windows Klienta a poběží vám to. 😉

<u>zdroj zdroj2</u>

## Navigace pro příspěvek

<u>Wireguard na Mikrotiku site-to-site</u> <u>Deployment Gitlabu do dockeru se self-signed certifikátem + nastavení static DNS záznamu na</u> <u>Mikrotiku</u>

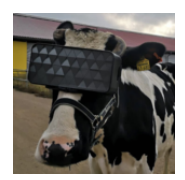

#### By mirra

Hardwaru a počítačům se věnuji již od roku 2003. Za tu dobu jsem poskládal stovky počítačů, opravil tisíce počítačů a vyřešil nespočetně problémů, vad a chyb, se kterými se setkávali uživatelé. Od roku 2005 se zabývám servery, zejména těmi herními, v roce 2007 jsem se začal věnovat Valve Source SDK level designu, který šel od roku 2009 k ledu kvůli studiu Informatiky na univerzitě. Podílel jsem se chvíli i na provozu síťové laboratoře MENDELU, dnes spravuji cca 30 serverů/diskových polí na univerzitě, řeším IT v malých a středních firmách tak, aby firmy ušetřily nemalé částky při zlepšení kvality a soustředím se na snižování nákladů na IT od licencí až po hardware, software, provádím konsolidace a audity platnosti licencí, které firmám šetří rovněž nemalé peníze. Z velkých firem

spravuji s dalšími kolegy 8000 serverů po celé Evropě a tato práce mě nesmírně baví, protože se vše musí automatizovat a nabízí mi to možnost trénovat další evropské jazyky od Angličtiny, přes Němčinu až po Italštinu.

#### **Related Post**

Linux Mikrotik

#### <u>Deployment Gitlabu do dockeru se self-signed certifikátem + nastavení static</u> <u>DNS záznamu na Mikrotiku</u>

Bře 5, 2024 mirra

<u>Mikrotik</u>

#### Wireguard na Mikrotiku site-to-site

Čvc 7, 2023 <u>mirra</u>

<u>Mikrotik</u>

#### Upgrade Mikrotiku z verze 6.x na verzi 7.x

Čvc 6, 2023 mirra

2 thoughts on "Windows klient pro připojení na WireGuard Mikrotik"

### Napsat komentář

Vaše e-mailová adresa nebude zveřejněna. Vyžadované informace jsou označeny \*